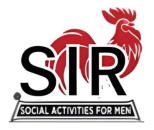

## To get started you first decide on which meal you'd like.

|                                                                      | Click on the one next to<br>your meal choice |   |
|----------------------------------------------------------------------|----------------------------------------------|---|
| SIR Monthly Lunch - MEAT<br>\$38.00<br>meat for lunch option         | • 0                                          | ~ |
| SIR Monthly Lunch - FISH<br>\$38.00<br>fish/seafood for lunch option | • 0                                          | ~ |
| SIR Monthly Lunch - VEGETARIAN<br>\$38.00<br>vegetarian option       | 0                                            | ~ |

Then choose "1" next to your choice of meal ... and click on the red "Select" bar, below.

| SIR Monthly Lunch - MEAT<br>\$38.00                                                                                                    | 1 ^ |
|----------------------------------------------------------------------------------------------------|-----|
| meat for lunch option                                                                                                    | 0   |
| SIR Monthly Lunch - FISH                                                                                                    | 1   |
| \$38.00<br>fish/seafood for lunch option                                                                                                    | 2   |
| SIR Monthly Lunch - VEGETARIAN<br>\$38.00                                                                                                    |     |
|                                                                                                    |     |
|                                                                                                    | 6   |
| Did you know? When you give on any other platform, up to 10% of your gift is used to cover choose to fundraise on Zeffy to receive 100% of your gift. | 7   |
|                                                                                                    | 8   |
|                                                                                                    | 9   |
| Select                                                                                                    |     |
|                                                                                                    |     |

From there simply scroll down, enter your credit card details and click on Buy Now and that's it you're now registered and paid up for that month's luncheon. If you are using a mobile phone you can also pay using ApplePay or GooglePay.

The next screen will ask you for a Contribution to Zeffy and will show 17%. Click on the dropdown menu and select "Other." To finish checking out we recommend that you put \$2 in the box.

| <b>Order</b><br>1x SIR Monthly Lunch - FISH                                                                                                    | <b>\$38.00</b><br>\$38.00                                             | <b>Order</b><br>1x SIR Monthly Lunch - MEAT                                                                                                    | <b>\$38.00</b><br>\$38.00 |
|----------------------------------------------------------------------------------------------------|-----------------------------------------------------------------------|----------------------------------------------------------------------------------------------------|---------------------------|
| Help keep Zeffy free for Sons In Retirement<br>Incorporated (optional)<br>By supporting Zeffy, you're not just covering credit<br>card fees on your purchase—you're helping Zeffy<br>provide 100% free tools to over 50,000 nonprofits.<br>Learn more | 17.00% (\$6.46) <b>^</b><br><b>17.00% (\$6.46)</b><br>20.00% (\$7.60) | Help keep Zeffy free for Sons In<br>Retirement Incorporated (coptional)<br>By supporting Zeffy, you're not just<br>covering credit card fees on your purchase<br>–you're helping Zeffy provide 100% free<br>tools to over 50,000 nonprofits.<br>Learn more | \$                        |
| Total                                                                                                    | 22.00% (\$8.36)<br>Other                                              | Total                                                                                                    | \$40.00                   |

## If you have any questions, concerns or need help please call or text one of us:

Michael Sommer (415) 264-0166 Tom Short (415) 300-7457 Paul Elmquist (415) 302-5438